## Carga del papel

Asegúrese de que dispone del kit de impresión fotográfica de KODAK 6900/6R (consulte la sección "Insumos para la impresora" en la página 1-3).

- 1. Asegúrese de que el interruptor de alimentación se encuentre en posición de encendido ( | ).
- 2. Extraiga la bandeja de salida.

Bandeja de salida

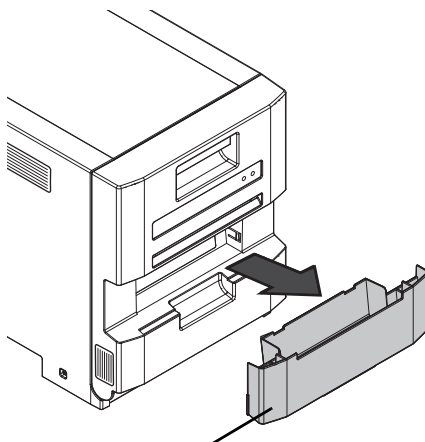

3. Extraiga y vacíe la bandeja de recortes.

Bandeja de recortes

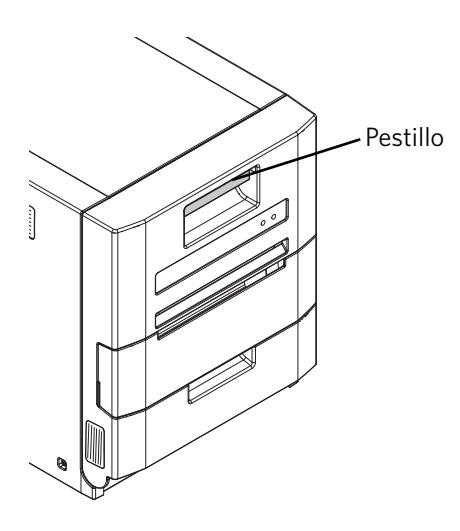

4. Tire del pestillo de la puerta frontal.

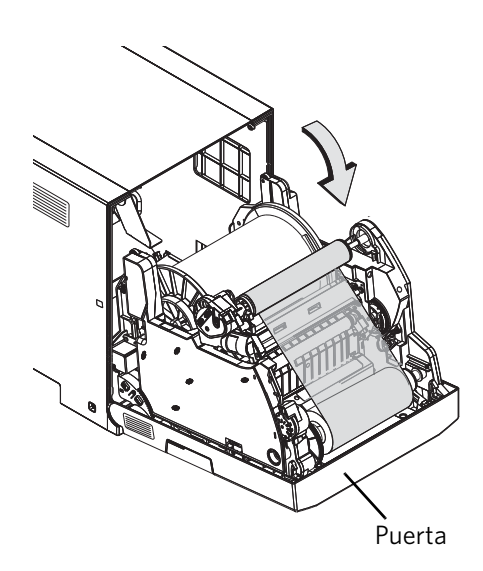

5. Baje la puerta con cuidado hasta que esté totalmente abierta.

6. Extraiga la cinta usada.

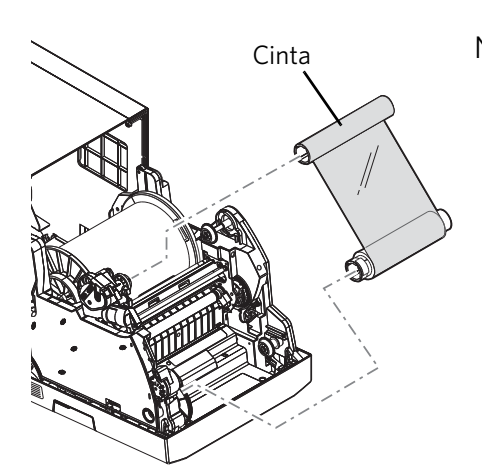

Note: Las imágenes permanecen en la cinta después de la impresión. Si debe mantener la confidencialidad, deseche la cinta usada de manera adecuada.

- Rollo de papel
- 7. Extraiga el rollo de papel usado.

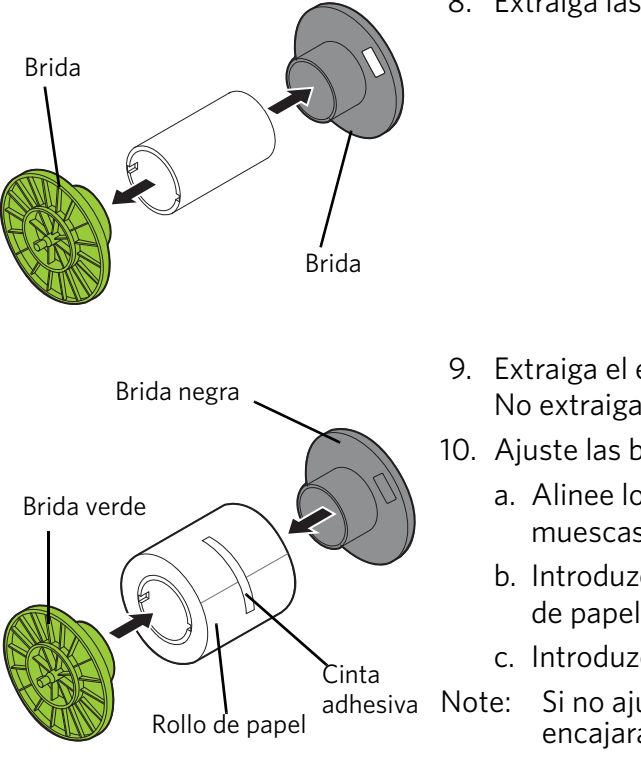

8. Extraiga las bridas del rollo de papel usado. Guarde las bridas.

- 9. Extraiga el envoltorio de plástico del rollo de papel nuevo. No extraiga la cinta adhesiva del nuevo rollo de papel.
- 10. Ajuste las bridas para papel a cada extremo del rollo de papel.
  - a. Alinee los salientes de la brida para papel verde con las muescas del rollo de papel.
  - b. Introduzca la brida para papel verde en el extremo del rollo de papel.
  - c. Introduzca la brida para papel negra en el rollo de papel.
  - e: Si no ajusta las bridas correctamente, el rollo de papel no encajará en la impresora.

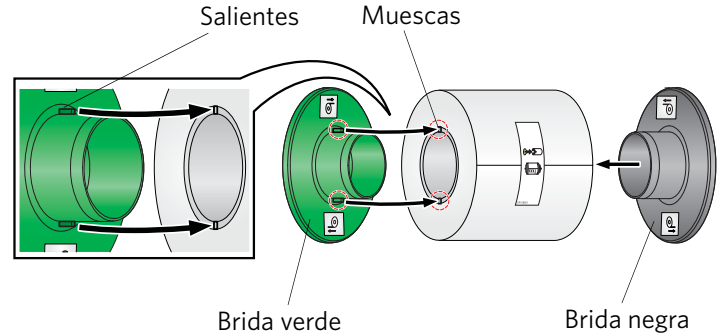

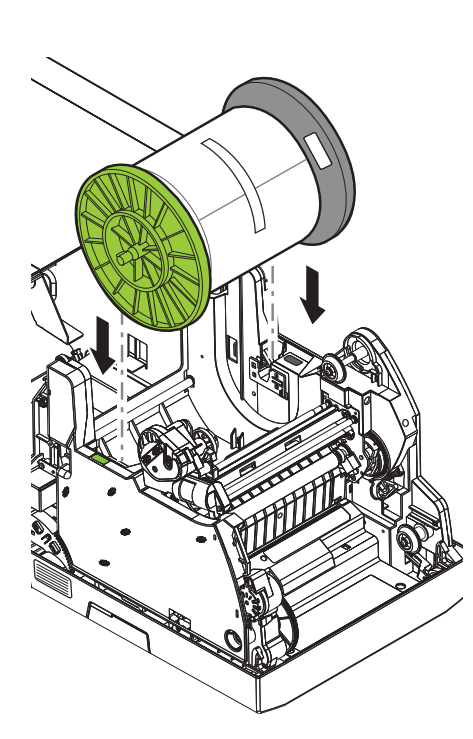

11. Haga coincidir las bridas de color con las ranuras del mismo color en la impresora e introduzca poco a poco el rollo de papel en las ranuras.

- Cinta adhesiva
- 12. Extraiga la cinta adhesiva del rollo de papel.
- Note: Verifique que el papel se desenrolle desde la parte superior del rollo.

- Importante: La cinta se debe cargar en la impresora (consulte la sección "Carga de la cinta" en la página 2-12) antes de que el papel se cargue y avance automáticamente.
- 13. Inserte el borde del papel entre el rodillo metálico y el negro en Paper ▲1 (Papel 1)

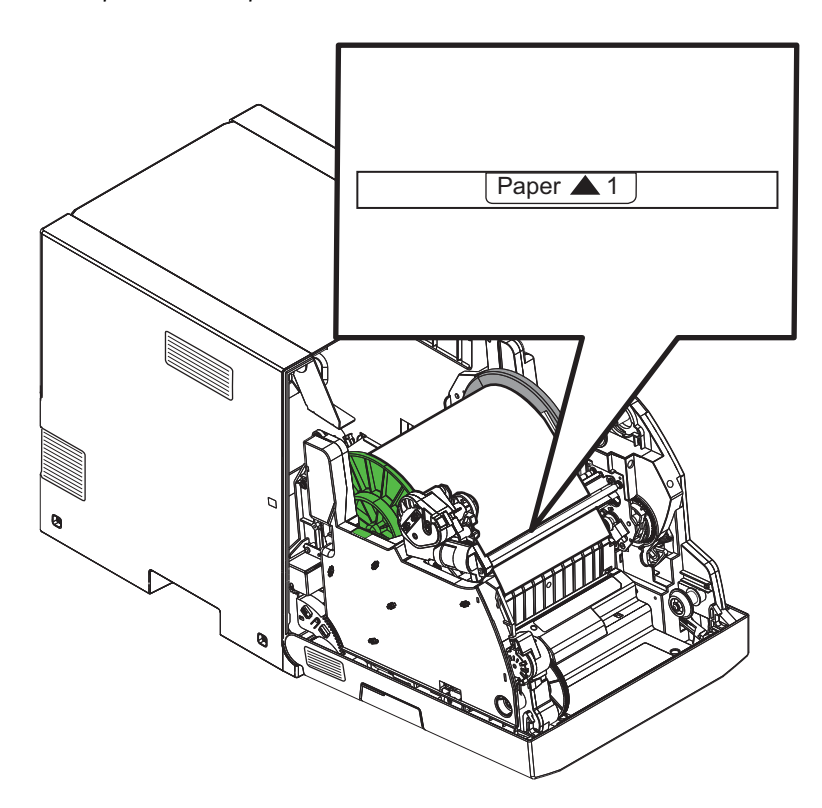

- Importante: Asegúrese de que el papel esté recto. Si el papel no está alineado correctamente, gire el rollo de papel hacia atrás y vuelva a insertar el papel.
- 14. Alimente el papel a través de la ranura en la Flecha 2 hasta que la luz de la impresora se ilumine en color azul.

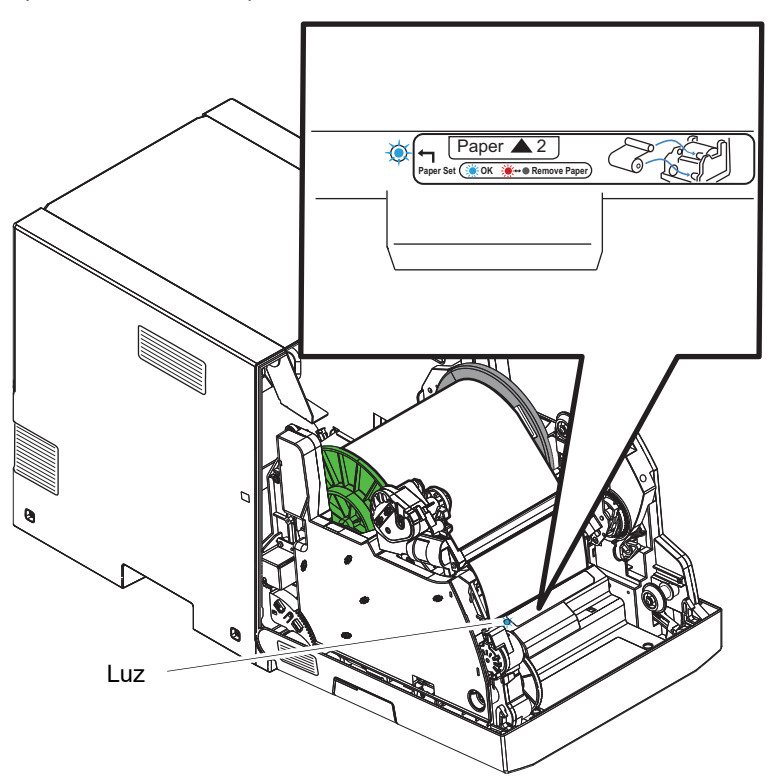

- 15. Cargue la cinta. Consulte "Carga de la cinta" en la página 2-12.
- 16. Cierre la parte frontal de la impresora.

Una vez que haya cargado la cinta, la luz de la parte frontal de la impresora parpadea en color verde y la impresora carga el papel automáticamente. Si la luz parpadea en color rojo, se ha producido un error al cargar los materiales.

Se avanzan seis hojas de papel blancas. Puede que esta parte del rollo contenga huellas dactilares debido a la manipulación. Esto no disminuye la capacidad de impresión del rollo.

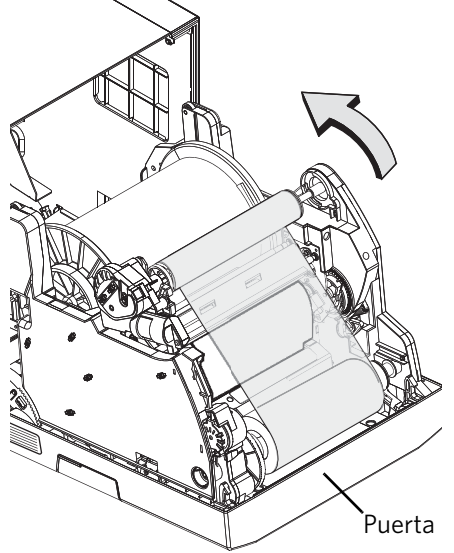

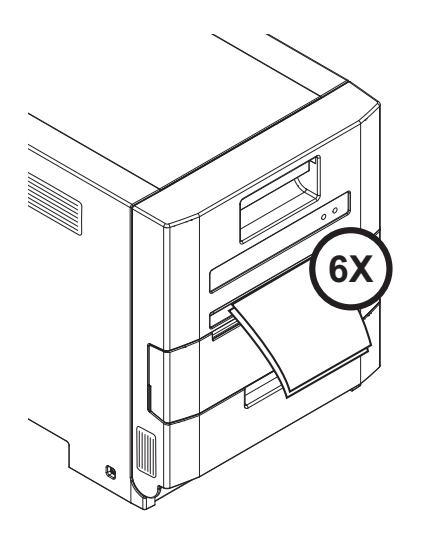

- 17. Inserte la bandeja de recortes.
- Note: Si la bandeja de recortes no se introduce correctamente, es posible que se produzca un atasco de papel.
- 18. Espere a que las hojas en blanco salgan de la impresora.
- 19. Instale la bandeja de salida.

## Carga de la cinta

Asegúrese de que dispone del kit de impresión fotográfica de KODAK 6900/6R (consulte "Insumos para la impresora" en la página 1-3).

- 1. Asegúrese de que el interruptor de alimentación se encuentre en posición de encendido ( | ).
- 2. Extraiga la bandeja de salida.

Bandeja de salida

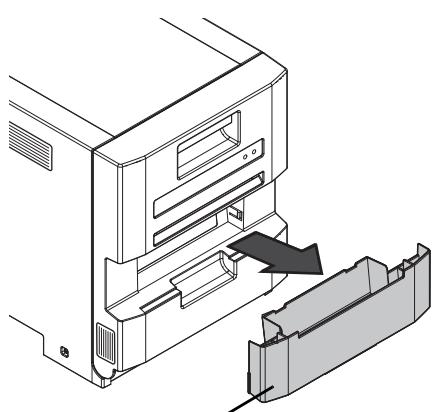

3. Extraiga y vacíe la bandeja de recortes.

Bandeja de recortes

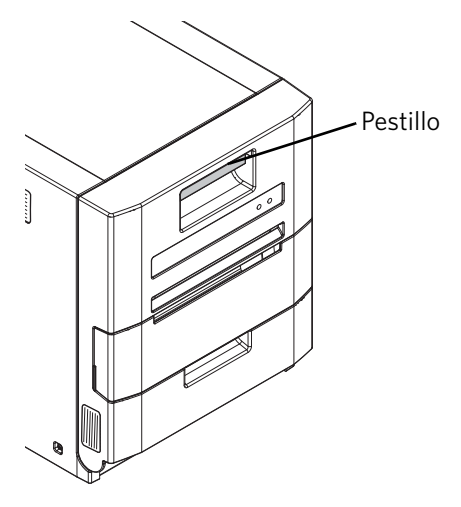

4. Tire del pestillo de la puerta frontal.

5. Baje la puerta con cuidado hasta que esté totalmente abierta.

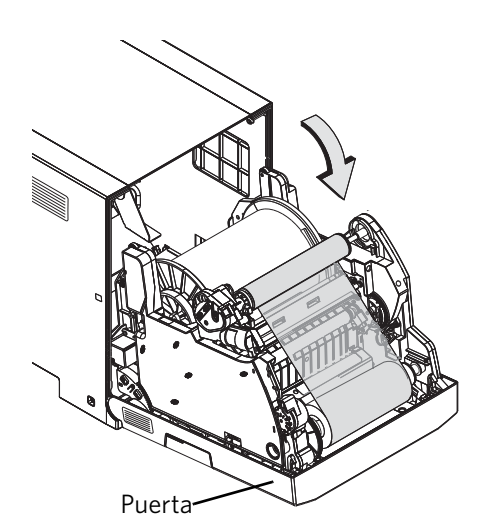

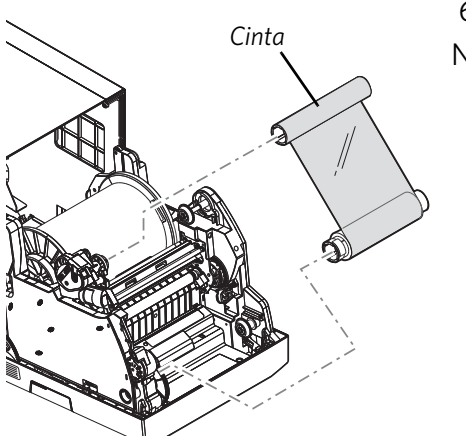

- 6. Extraiga la cinta usada.
- Note: Las imágenes permanecen en la cinta después de la impresión. Si debe mantener la confidencialidad, deseche la cinta usada de manera adecuada.

7. Extraiga el envoltorio plástico de la nueva cinta. No extraiga la banda de papel.

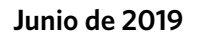

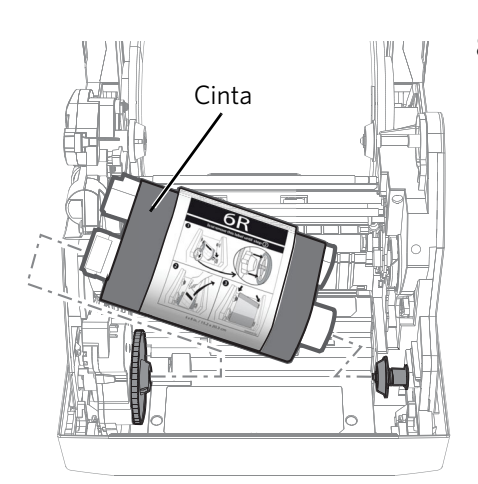

- 8. Cargue la cinta nueva:
  - a. Inserte el lado derecho del carrete proveedor en el soporte para carretes de la parte inferior derecha.
  - b. Inserte el lado izquierdo del carrete proveedor en el soporte para carretes de la parte inferior izquierda.
  - c. Ajuste el carrete proveedor hasta que encaje en su lugar.

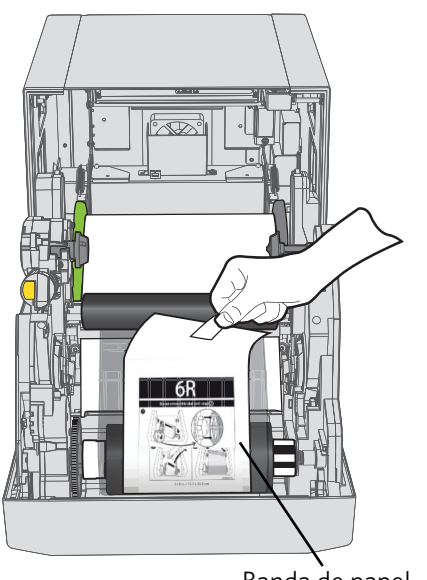

9. Extraiga la banda de papel de la cinta.

- Banda de papel
- Carrete receptor

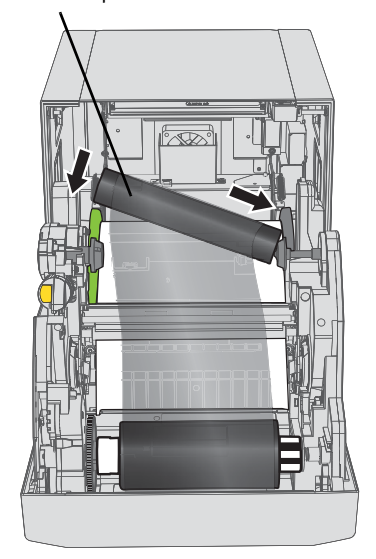

- 10. Inserte el extremo derecho del carrete receptor en el soporte para carretes a la derecha.
- 11. Inserte el extremo izquierdo del carrete receptor en el soporte para carretes a la izquierda.

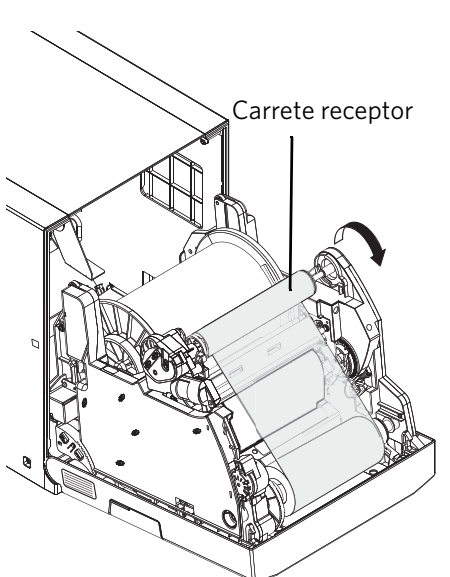

- 12. Ajuste el carrete receptor hasta que encaje en su lugar.
- 13. Gire el carrete proveedor para no dejar ninguna parte floja en la cinta.

Importante: Si la cinta está floja, puede causar un atasco de papel.

14. Cierre la parte frontal de la impresora.

El indicador de la parte frontal de la impresora parpadea en color verde. Si se enciende una luz en color rojo, se ha producido un error al cargar los materiales.

La luz en color verde deja de parpadear y la impresora está lista para imprimir.

6X B

Puerta

- 15. Inserte la bandeja de recortes.
- Note: Si la bandeja de recortes no se introduce correctamente, es posible que se produzca un atasco de papel.
- 16. Espere a que las hojas en blanco salgan de la impresora.
- 17. Instale la bandeja de salida.